倍福 PC 组态森特奈 EtherCAT 协议

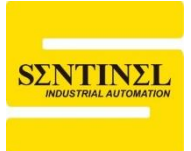

# IO-LINK 主站及子站使用教程

1、本例中,使用 PC 端安装倍福 TwinCAT3 软件,连接一个森特奈符合 EtherCAT 协议的 IO-LINK 主站(ELCT-8IOL-0001),同时在第 5 个端口上连接一个森特奈的 IP20 16 路输入 +16 路输出混合型子站(SIOL-TL-16DIO)。

2、根据 TwinCAT 软件安装路径,按如图路径,将森特奈 EtherCAT 协议 IO-LINK 主站的 ESI 文件复制进去。

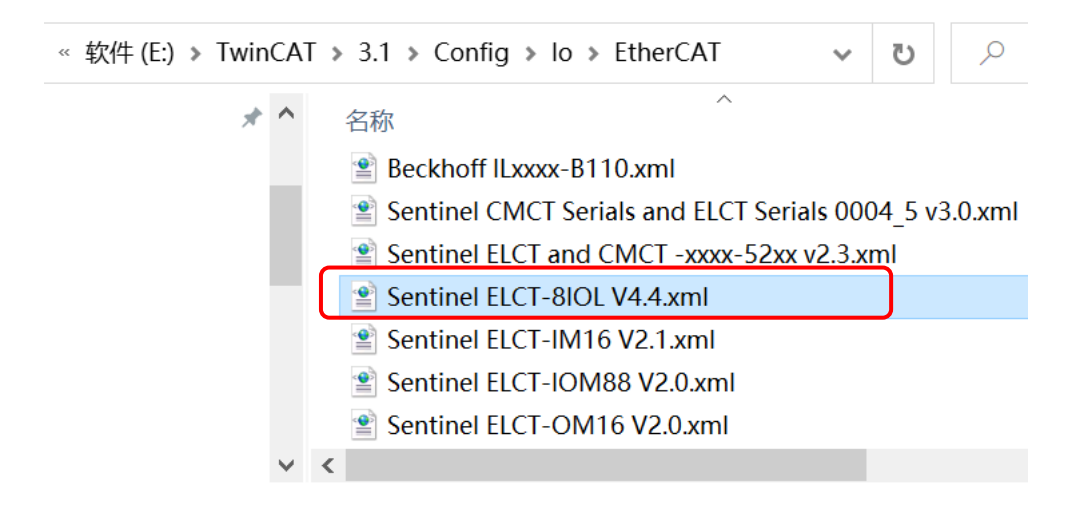

## 3、打开软件 TwinCAT XAE,新建一个工程

| N           | Start Page - Microsoft Visual Stu | dio          |       |         |           |             |        |                                                                                                    |
|-------------|-----------------------------------|--------------|-------|---------|-----------|-------------|--------|----------------------------------------------------------------------------------------------------|
| FILE        | EDIT VIEW DEBUG TWI               | NCAT TWINSAI | E     | PLC     | TOOLS     | SCOPE       | WINDOW | HELP                                                                                                    |
|             | New                               | +            | 17    | Proj    | ect       | Ctrl+Sh     | nift+N | <b>-</b>                                                                                                    |
|             | Open                              | •            | ÷     | Web     | o Site    | Shift+A     | Alt+N  |                                                                                                    |
|             | Close                             |              | õ     | File.   |           | Ctrl+N      |        |                                                                                                    |
| $\boxtimes$ | Close Solution                    |              |       |         |           |             |        |                                                                                                    |
|             | Save Selected Items               | Ctrl+S       |       |         |           |             |        |                                                                                                    |
|             | Save Selected Items As            |              | Ι.    |         |           |             |        | B                                                                                                    |
|             | Save as Archive                   |              | М     |         | n         |             |        |                                                                                                    |
| 2           | Send by E-Mail                    |              | ľ     | VI      |           |             |        |                                                                                                    |
| -           | Save All                          | Ctrl+Shift+S |       |         |           |             |        |                                                                                                    |
|             | Export Template                   |              | v Tw  | inCAT   | Project   |             |        | Get Starter                                                                                                    |
| ₽           | Page Setup                        |              | V Me  | easure  | ment Proi | ect         |        |                                                                                                    |
| 8           | Print                             | Ctrl+P       |       |         | ,         |             |        | 10 2012 (2012)     10 201 100 201 100 201     10 201 100 201     10 201 100 201     10 201     10 201     10 201     10 201     10 201     10 201     10 201     10 201     10 201     10 201     10 201     10 201     10 201     10 201     10 201     10 201     10 201     10 201     10 201     10 201     10 201     10 201     10 201     10 201     10 201     10 201     10 201     10 201     10 201     10 201     10 201     10 201     10 201     10 201     10 201     10 201     10 201     10 201     10 201     10 201     10 201     10 201     10 201     10 201     10 201     10 201     10 201     10 201     10 201     10 201     10 201     10 201     10 201     10 201     10 201     10 201     10 201     10 201     10 201     10 201     10 201     10 201     10 201     10 201     10 201     10 201     10 201     10 201     10 201     10 201     10 201     10 201     10 201     10 201     10 201     10 201     10 201     10 201     10 201     10 201     10 201     10 201     10 201     10 201     10 201     10 201     10 201     10 201     10 201     10 201     10 201     10 201     10 201     10 201     10 201     10 201     10 201     10 201     10 201     10 201     10 201     10 201     10 201     10 201     10 201     10 201     10 201     10 201     10 201     10 201     10 201     10 201     10 201     10 201     10 201     10 201     10 201     10 201     10 201     10 201     10 201     10 201     10 201     10 201     10 201     10 201     10 201     10 201     10 201     10 201     10 201     10 201     10 201     10 201     10 201     10 201     10 201     10 201     10 201     10 201     10 201     10 201     10 201     10 201     10 201     10 201     10 201     10 201     10 201     10 201     10 201     10 201     10 201     10 201     10 201     10 201     10 201     10 201     10 201     10 201     10 201     10 201     10 201     10 201     10 201     10 201     10 201     10 201     10 201     10 201     10 201     10 201     10 201     10 201     10 201     10 201     10 201     10 201 |
|             | Recent Files                      | •            | v Pro | oject   |           |             |        | Hitchief State - State     Hitchief State     Hitchief State  |
|             | Recent Projects and Solutions     | •            | en Pi | roject. |           |             |        | Handbark (1997)<br>Handbark (1997)<br>Packshami (1997)<br>Handbark (1997)<br>Handbark (1997)<br>Handbark (1997)<br>Handbark (1997)<br>Handbark (1997)<br>Handbark (1997)                                                                                                    |
| ×           | Exit                              | Alt+F4       | nect  | t To Te | eam Found | dation Serv | ver    | <ul> <li>Contract (Contract)</li> <li>Contract (Contract)</li> <li>Contract (Contract)&lt;</li></ul>                                                                                                    |
| _           |                                   |              |       |         |           |             |        |                                                                                                    |
|             |                                   |              |       |         | _         | _           | _      |                                                                                                    |
|             |                                   | Error List   |       |         |           |             |        |                                                                                                    |

4、选择如图所示工程,并给工程取个名字(英文),并选择好存储路径,点击"ok"

| New Project                                                                                                    |                |                                        |                   | ? ×                                         |
|----------------------------------------------------------------------------------------------------|----------------|----------------------------------------|-------------------|---------------------------------------------|
| ▷ Recent                                                                                                    |                | .NET Framework 4.5    Sort by: Default | - III 듣           | Search Installed Templates (Ctrl+E)         |
| ▲ Installed                                                                                                    |                | TwinCAT XAE Project (XML format)       | TwinCAT Projects  | Type: TwinCAT Projects                      |
| <ul> <li>Templates</li> <li>Other Project Types</li> <li>TwinCAT Measurement<br/>TwinCAT PLC<br/>TwinCAT PLC</li> <li>TwinCAT Projects<br/>Samples</li> </ul> |                |                                        |                   | TwinCAT XAE System Manager<br>Configuration |
| ▷ Online                                                                                                    |                |                                        | ad find boundable |                                             |
|                                                                                                    |                | <u>Click here to go online a</u>       | nu nnu templates. |                                             |
| <u>N</u> ame:                                                                                                    | IO_LINK        |                                        |                   |                                             |
| Location:                                                                                                    | E:\TwinCAT\Pro | jects\                                 | •                 | Browse                                      |
| Solution name:                                                                                                    | IO_LINK        |                                        |                   | Create directory for solution               |
|                                                                                                    |                |                                        |                   | OK Cancel                                   |

5、要把电脑网卡添加进去,点击"TwinCAT"---"show Realtime Ethernet Compatible Devices"

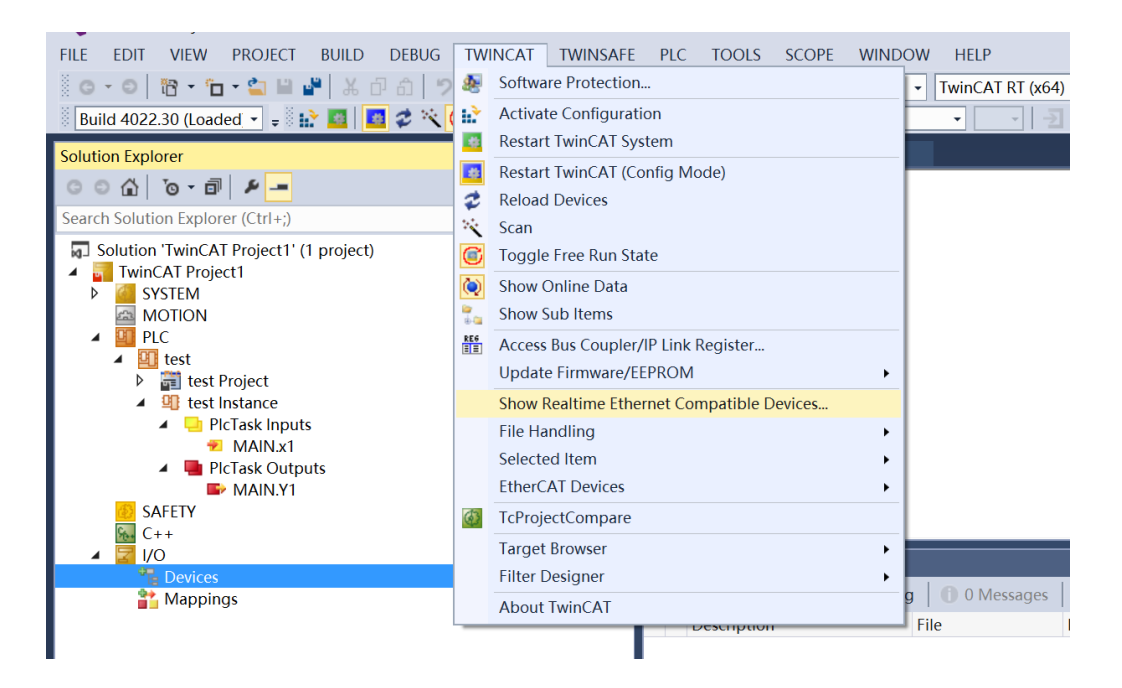

6、选中本机的网卡后,点击"install"

| Installation of TwinCAT RT-Ethernet Adapters                             | ×           |
|--------------------------------------------------------------------------|-------------|
| Ethernet Adapters                                                        | Update List |
| Installed and ready to use devices(realtime capable)                     | Install     |
| └──뼃 以太网 - Realtek PCIe GBE Family Controller<br>└──뼃 Compatible devices | Update      |
| Horompatible devices     WLAN - Intel(R) Dual Band Wireless-AC 8265      | Bind        |
| Disabled devices                                                         | Unbind      |

## 7、右键"PLC"----"Add New Item"

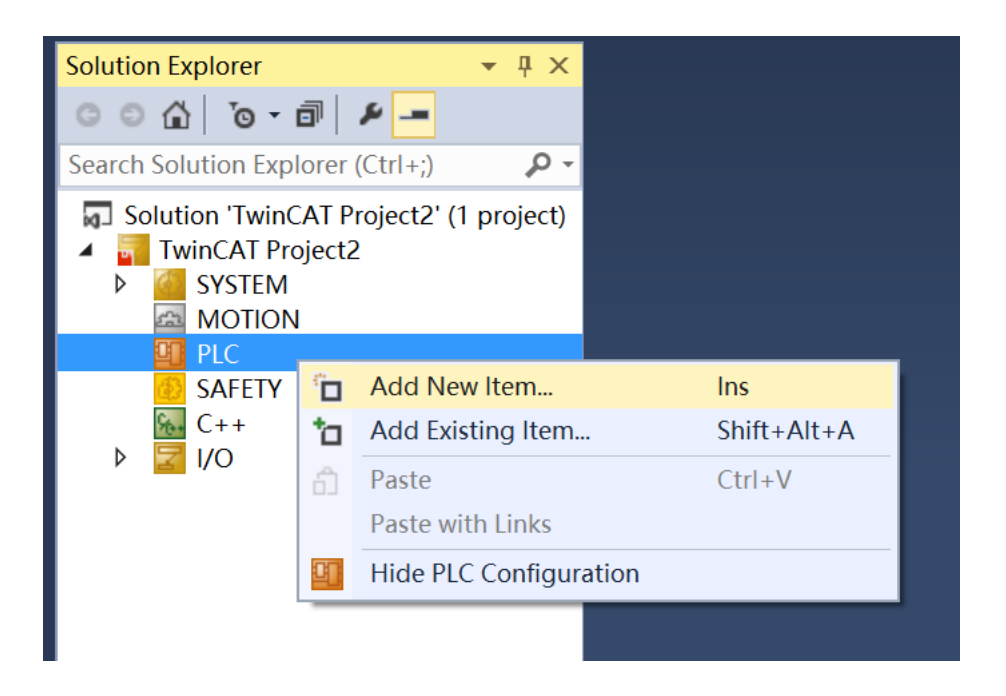

8、选中"Standard PLC Project",并取一个名称,点击"Add"

| Add New Item - Twi | nCAT Project2    |          |                              |                          |               |                                                        | ?                  | $\times$                                |
|--------------------|------------------|----------|------------------------------|--------------------------|---------------|--------------------------------------------------------|--------------------|-----------------------------------------|
| ▲ Installed        |                  | Sort by: | Default 👻                    |                          |               | Search Installed Templates (                           | (Ctrl+E)           | ٩.                                      |
| Plc Templates      |                  | 00       | Standard PLC Project         |                          | Plc Templates | Type: Plc Templates                                    |                    |                                         |
|                    |                  | 0        | Empty PLC Project            |                          | Plc Templates | Creates a new TwinCAT PL<br>containing a task and a pr | C projec<br>ogram. | t                                       |
|                    |                  |          |                              |                          |               |                                                        |                    |                                         |
|                    |                  |          |                              |                          |               |                                                        |                    |                                         |
|                    |                  |          |                              |                          |               |                                                        |                    |                                         |
|                    |                  |          |                              |                          |               |                                                        |                    |                                         |
|                    |                  |          |                              |                          |               |                                                        |                    |                                         |
|                    |                  |          | <u>Click here to go o</u>    | nline and find templates | <u>i.</u>     |                                                        |                    |                                         |
| <u>N</u> ame:      | Untitled1        |          |                              |                          |               |                                                        |                    |                                         |
| Location:          | E:\TwinCAT\Proje | ects\Twi | inCAT Project2\TwinCAT Proje | ect2\                    | •             | <u>B</u> rowse<br><u>A</u> dd                          | Canc               | 이 전 전 문 문 문 문 문 문 문 문 문 문 문 문 문 문 문 문 문 |

9、点击 PLC 目录下的"POUs"---MAIN (PRG), 右侧就是编程界面

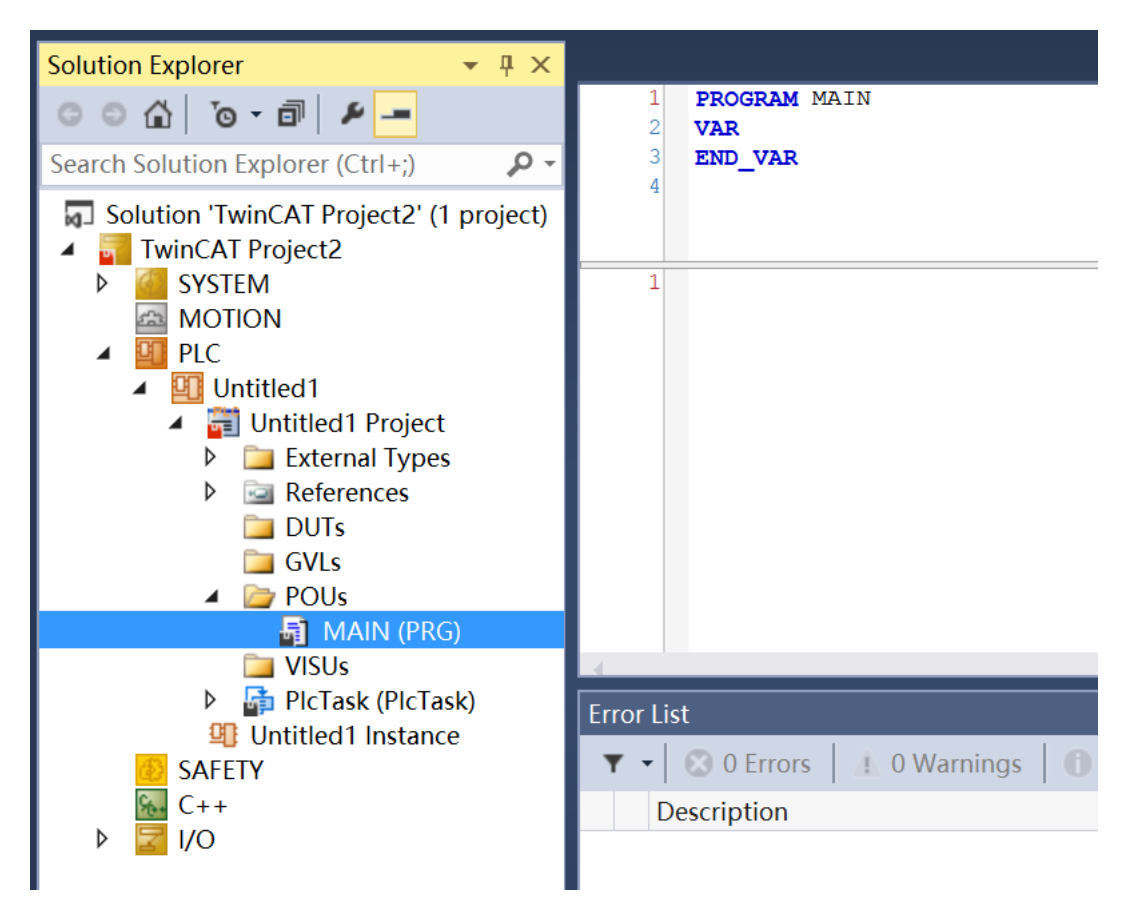

10、在"I/O"目录下,右键"Device"---Scan(此时要处于 Config mode),进行远程模块扫描,

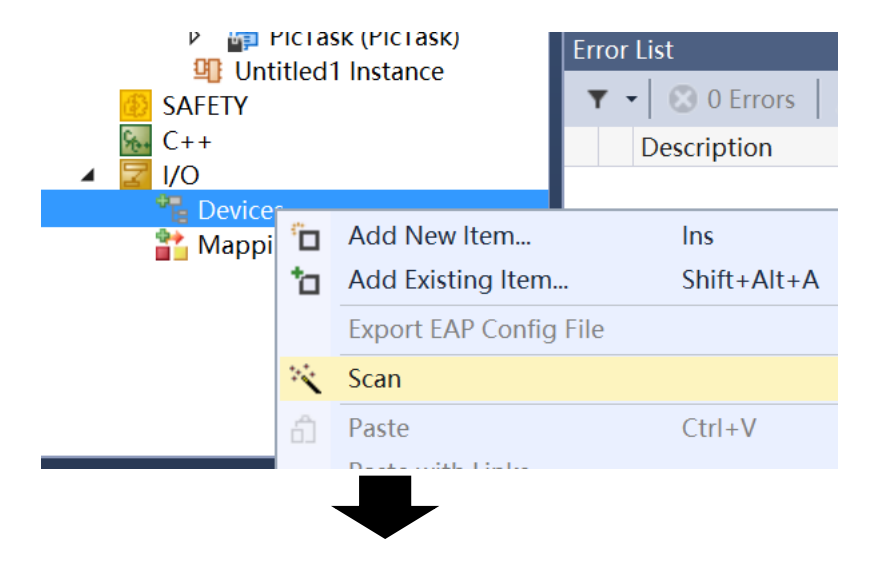

依次出现如下画面,依次点击"确定"---"OK"---"是"---"是"

| Microsoft Visual Studio $	imes$                                 |                                            |
|-----------------------------------------------------------------|--------------------------------------------|
| HINT: Not all types of devices can be found automatically       |                                            |
| 确定取消                                                            |                                            |
| 1 new I/O devices found                                         | ×                                          |
| ▼Device 2 (EtherCAT) [以太网 (Realtek PCIe GBE Family Controller)] | OK<br>Cancel<br>Select All<br>Unselect All |
| Microsoft Visual Studio ×<br>Scan for boxes                     |                                            |
| 是(Y) 否(N)                                                       |                                            |

| Microsoft Visual Stu | idio × |  |  |  |  |  |  |  |
|----------------------|--------|--|--|--|--|--|--|--|
| Activate Free Run    |        |  |  |  |  |  |  |  |
| 是(Y)                 | 否(N)   |  |  |  |  |  |  |  |

11、扫描完成后,在Device目录下就可以看见扫描出的森特奈IO-LINK主站模块以及第5端

口上的子站(SIOL-TL-16DIO),其余端口没有连接子站,所以在主站下面没有显示。

说明:模块在刚上电后,会自动检测并与8个端口上连接的IO-Link Device建立通信。如果此时EtherCAT未正常通信,执行扫描操作则会扫描出EtherCAT模块及每个端口的IO-Link Device。也可以手动对EtherCAT模块中的Slots进行更改。

**注意**:如果刚上电后EtherCAT与EtherCAT Master建立了正常通信,则模块将会按照组态中 Slots参数执行8个IO-Link端口的连接操作。如果想扫描8个端口连接的Device,则需先去除对 EtherCAT模块的组态,使其与EtherCAT Master断开通信,之后重新上电EtherCAT模块,再执 行自动扫描。

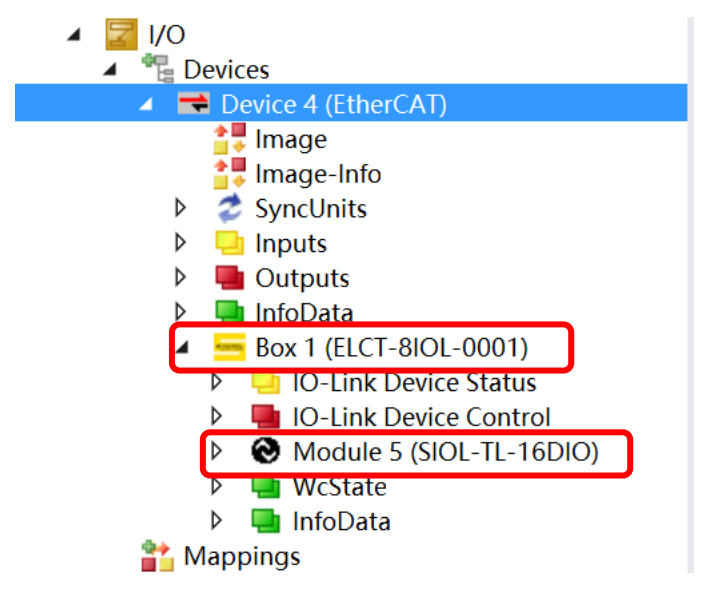

12、双击"BOX1(ELCT-8IOL-0001)",点击右侧"Slots",我们也可以查看到 8 个端口的连

接情况

| Solution Explorer                       | • 4 × | IO_LINK -⊨ ×    | MAIN        |             |      |               |           |       |           |        |     |
|-----------------------------------------|-------|-----------------|-------------|-------------|------|---------------|-----------|-------|-----------|--------|-----|
| © ⊃ ☆   ™ → ₱   ₽ <mark>→</mark>        |       | General Eth     | erCAT Proce | ss Data Plo | S    | lots          | Startup   | o Col | E - Onlin | e Onli | ine |
| Search Solution Explorer (Ctrl+;)       | ρ-    |                 |             |             |      |               |           |       |           |        |     |
| MOTION                                  |       | Slot            |             |             |      | Mod           | dule      |       | Mod       |        | Moc |
|                                         |       | €IO-LIN         | NK PORT1    |             |      | Emp           | otyPort   |       | 0x00      |        |     |
| Untitled1                               |       | <b>⊘</b> IO-LIN | NK PORT2    |             |      | Emp           | otyPort   |       | 0x00      | <      |     |
| 🖌 🗃 Untitled1 Project                   |       | <b>⊘</b> IO-LIN | NK PORT3    |             |      | Emp           | otyPort   |       | 0x00      |        |     |
| External Types                          |       | €IO-LIN         | NK PORT4    |             |      | Emp           | otyPort   |       | 0x00      | Х      |     |
| References                              |       | <b>⊘</b> IO-LIN | NK PORT5    |             |      | SIO           | -TL-16    | DIO   | 0x00      |        |     |
| 📴 DUTs                                  |       | <b>⊘</b> IO-LIN | VK PORT6    |             |      | Emp           | otyPort   |       | 0x00      |        |     |
| 🛅 GVLs                                  |       | <b>⊘</b> IO-LIN | NK PORT7    |             |      | Emp           | otyPort   |       | 0x00      |        |     |
| POUs                                    |       | <b>⊘</b> IO-LIN | NK PORT8    |             |      | Emp           | otyPort   |       | 0x00      |        |     |
| MAIN (PRG)                              |       |                 |             |             |      |               |           |       |           |        |     |
|                                         |       |                 |             |             |      |               |           |       |           |        |     |
| P PICTASK (PICTASK)                     |       |                 |             |             |      |               |           |       |           |        |     |
|                                         |       | Namo            | Online      | Тура        | Sizo | <u>&gt; ۸</u> | ln/       | LIC   | Linkod    | to     |     |
|                                         |       | R 8 Port IO     | 16          | цемт        | 1.0  | 20.0          | In/       | 05    | LIIIKeu   | 10     |     |
|                                         |       | Port IO         | 0           |             | 1.0  | 40.0          | 111<br>In | 0     |           |        |     |
| Devices                                 |       | Error Tim       | 0           |             | 1.0  | 40.0          | 111<br>In | 0     |           |        |     |
| <ul> <li>Device 4 (EtherCAT)</li> </ul> |       | Error Tim       | 0           |             | 1.0  | 41.0          | 111<br>In | 0     |           |        |     |
| 🛟 Image                                 |       | Error Tim       | 0           | USINT       | 1.0  | 42.0          | 111<br>In | 0     |           |        |     |
| 🕂 Image-Info                            |       | Error Tim       | 0           | LICINIT     | 1.0  | 43.0          | 111<br>In | 0     |           |        |     |
| SyncUnits                               |       | Error Tim       | 0           | LICINIT     | 1.0  | 44.0          | 111<br>In | 0     |           |        |     |
| 👂 🔜 Inputs                              |       | Error Tim       | 0           | USINT       | 1.0  | 45.0          | III       | 0     |           |        |     |
| Outputs                                 |       | Error Tim       | 0           | USINT       | 1.0  | 40.0          | 10<br>In  | 0     |           |        |     |
| 🕨 🛄 InfoData                            |       | Enor hm         | 0           | USINT       | 1.0  | 47.0          |           | U     |           |        |     |
| Box 1 (ELCT-8IOL-0001)                  |       | Error List      |             |             |      |               |           |       |           |        |     |

13、除了可以自动扫描外,还可以手动添加主站、子站模块,右键"Devices",点击"Add New

Item..."

| ▲ 🗐 Untitled1 I<br>▲ 🛄 PlcTask |                        |                |
|--------------------------------|------------------------|----------------|
| 👻 I 🛅                          | Add New Item           | Ins            |
|                                | Add Existing Item      | Shift+Alt+A    |
|                                | Export EAP Config File |                |
| 🔜 🔤 🔍                          | Scan                   |                |
| SAFETY                         | Paste                  | Ctrl+V         |
| ▲ 🔀 I/O                        | Paste with Links       |                |
| 📲 Devices                      |                        | EITOI LISU     |
| 📸 Mappings                     |                        | Error List Out |

14、选择"EtherCAT Master",点击"OK",然后选择正确的网卡,继续点击"OK"

| Type: EtherCAT Ok                                                                                                    | X |
|----------------------------------------------------------------------------------------------------|---|
| EtherCAT Automation Protocol (Network Variables)      EtherCAT Automation Protocol via EL6601, EtherCAT      EtherCAT Simulation      EtherCAT Simulation      Ethernet |   |

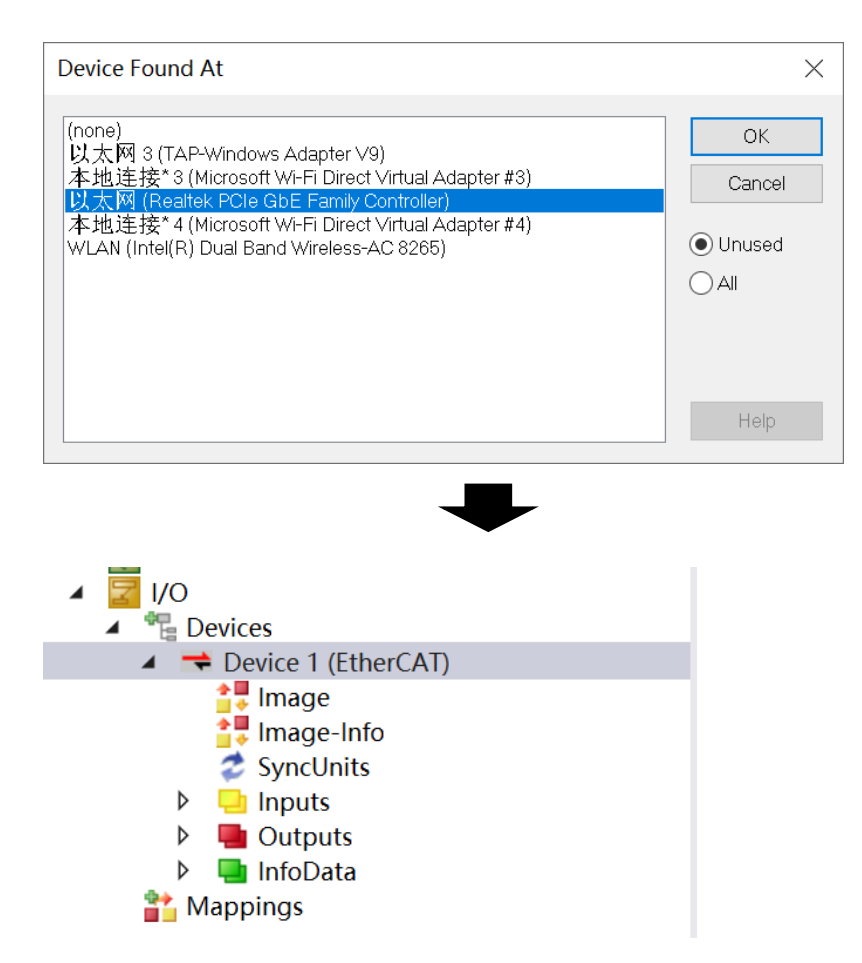

15,继续右键点击"Device1(EtherCAT)",点击"Add New Item…"

| IO_LINK - Microsoft Visual St     | udic | )                        |             |              |          |        |                |
|-----------------------------------|------|--------------------------|-------------|--------------|----------|--------|----------------|
| FILE EDIT VIEW PROJECT            | BU   | JILD                     | DEBUG       | TWINCAT      | TWINSAFE | PLC    | TOOLS S        |
| G - O   10 - 10 - 20              | °    | Add                      | New Item    |              | Ins      |        |                |
| © Build 4022.30 (Loaded ▼ = 0     |      | Add                      | Existing I  | tem          | Shift    | +Alt+A | <b>▼</b> = 0 U |
| Solution Explorer                 | X    | Rem                      | ove         |              | Del      |        | 4              |
| 0 0 🟠 To - 🗊 🖌 🗕                  |      | Char                     | nge Netld.  |              |          |        | T Online       |
| Search Solution Explorer (Ctrl+;) |      | Save                     | Device 1    | (EtherCAT) A | s        |        | il onnie       |
|                                   |      | Арр                      | end Ether   | CAT Cmd      |          |        | 1 (EtherCA     |
| GVLs                              | Арр  | Append Dynamic Container |             |              |          |        |                |
| 🔺 🗁 POUs                          |      | Onli                     |             |              |          |        |                |
| MAIN (PR                          |      | Onli                     | ne Reload   |              |          |        | \T Master      |
| ▷ B PICTask (PICT)                |      | Onli                     | ne Delete   |              |          |        |                |
| 🚛 Untitled1.tm                    | 1    | Scan                     |             |              |          |        |                |
| Untitled1 Instan                  |      | Char                     |             |              |          |        |                |
| A PICTASK INPUT                   |      | Char                     |             |              |          |        |                |
| MAIN.X2                           | പ    | Com                      |             |              | Ctrl+    | C      |                |
| 🔺 🛄 PicTask Outp                  | X    | Cut                      | ,           |              | Ctrl+    | x      |                |
| MAIN.Y1                           | ക    | Past                     | ρ           |              | Ctrl+    | V      | Ad T           |
| SAFETY                            |      | Past                     | e with Link | /s           | curr     | •      | Au 1)          |
| ₩ C++                             | ы.   | Indo                     | nondont [   | )roiost Eilo |          |        | -              |
| ▲ 🔽 I/O                           |      | inde                     | pendent r   | TOJECT FILE  |          |        | _              |
| Devices                           | ۰    | Disa                     | ble         |              |          |        |                |
|                                   | AI)  |                          |             |              |          |        |                |

16,、在弹出的对话框中,选中森特奈主站模块"ELCT-8IOL 8PORT IO-LINK",点击"OK"

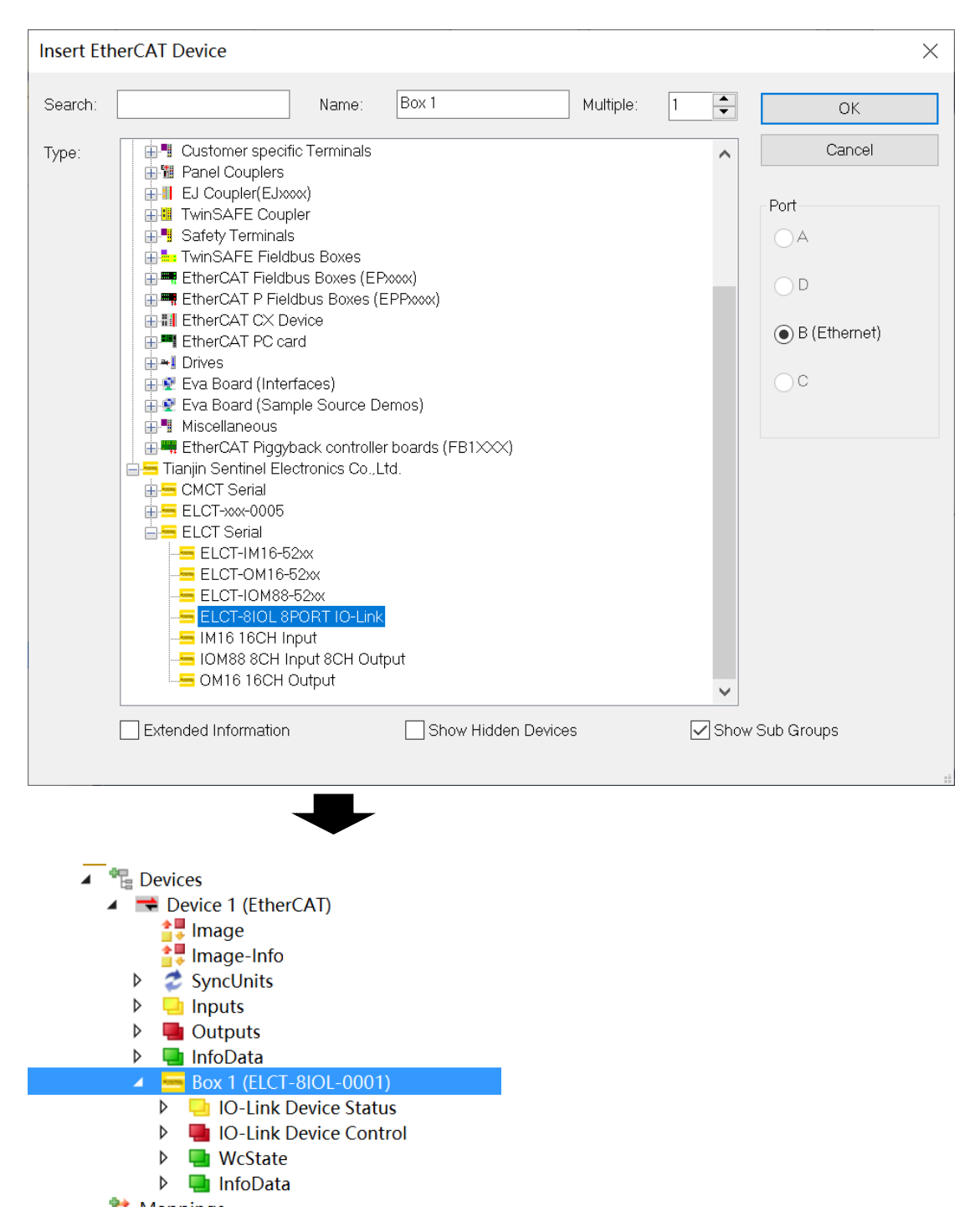

17、双击"BOX1(ELCT-8IOL-0001)",点击右侧"Slots",选中"IO-LINK PORT5",然后点 击中间的"X",将该槽内的"Empty PORT"删除,然后在右侧找到森特奈子站型号"SIOL-TL-16DIO",选中后点击中间的"<",将子站加入端口 5 插槽内。如果是第三方子站,则找到对应 字节长度的通用子站,导入即可。另外如果删除端口内的子站后,必须导入一个空的插槽 "Empty PORT"。

| MAIN 7 <mark>IO_LINK 7 ×</mark>   |               |              |          |               |          |           |
|-----------------------------------|---------------|--------------|----------|---------------|----------|-----------|
| General EtherCAT Process Data Plc | Slots Startup | CoE - Online | e Online |               |          |           |
| Slot                              | Module        | Modu         | 1        |               | Modulelo |           |
| O-LINK PORT1                      | EmptyPort     | 0x00F        |          | EmptyP        | ort      | 0x00FFFF  |
| O-LINK PORT2                      | EmptyPort     | 0x00F        | <        | SIOL-M8       | 8-8DI    | 0x00010   |
| IO-LINK PORT3                     | EmptyPort     | 0x00F        |          | SIOL-TL       | -16DIO   | 0x000103  |
| e IO-LINK PORT4                   | EmptyPort     | 0x00F        | x        | SIOL-TL       | -32DI    | 0x00010   |
| IO-LINK PORT5                     | EmptyPort     | 0x00F        |          | SIOL-TL       | -32DO    | 0x00010   |
| O-LINK PORT6                      | EmptyPort     | 0x00F        |          | SIOL-M        | 12-16DI  | 0x00010   |
| IO-LINK PORT7                     | EmptyPort     | 0x00F        | •        | SIOL-M        | 12-16DO  | 0x000102  |
| O-LINK PORT8                      | EmptyPort     | 0x00F        |          | SIOL-M        | 12-8DIO  | 0x000102  |
|                                   | -             |              |          |               |          | 1         |
| Slot                              | Module        | Modu         | M        | lodule        |          | ModuleIde |
| ●IO-LINK PORT1                    | EmptyPort     | 0x00F        | 0        |               |          | 0x00FFFFI |
| ●IO-LINK PORT2                    | EmptyPort     | 0x00F        | < 0      | SIOL-M8-      | 0x000101 |           |
| ●IO-LINK PORT3                    | EmptyPort     | 0x00F        |          | SIOL-TL-1     | 0x000103 |           |
| ●IO-LINK PORT4                    | EmptyPort     | 0x00F        | X        | SIOL-TL-3     | 0x000103 |           |
| IO-LINK PORT5                     |               |              | 0        | SIOL-TL-3     | 32DO     | 0x000103  |
| €IO-LINK PORI6                    | EmptyPort     | 0x00F        | 0        | SIOL-M12-16DI |          | 0x000102  |
| €IO-LINK PORT7                    | EmptyPort     | 0x00F        | 0        | SIOL-M12      | 2-16DO   | 0x000102  |
| €IO-LINK PORT8                    | EmptyPort     | 0x00F        | 0        | SIOL-M12      | 2-8DIO   | 0x000102  |
|                                   | -             | -            |          |               |          |           |
| Slot                              | Module        | M            | odu      |               | 1odule   |           |
| IO-LINK PORT1                     | EmptyPo       | ort Ox       | :00F     | 0             | EmptyPo  | ort       |
| IO-LINK PORT2                     | EmptyPo       | ort Ox       | :00F     | < 0           | SIOL-M8  | 8-8DI     |
| ❷IO-LINK PORT3                    | EmptyPo       | ort Ox       | :00F     | 0             | SIOL-TL- | 16DIO     |
| O-LINK PORT4                      | EmptyPo       | ort Ox       | :00F     | x @           | SIOL-TL- | 32DI      |
| IO-LINK PORT5                     | SIOL-TL-      | 16DIO _0x    | 000      |               | SIOL-TL- | 32DO      |
| ♥IO-LINK PORT6                    | EmptyPa       | ort Ox       | :00F     | e             | SIOI -M1 | 2-16DI    |
|                                   | EmptyPe       | ort Ov       | 00F      | 0             | SIOL-M1  | 2-16DO    |
|                                   | EmptyP        | ort Ov       | 00F      | à             |          | 2-8010    |
|                                   | LIIIPtyPt     | 71. UX       |          |               |          |           |

18、子站模块为 2 个字节输入+2 个字节输出,双击"MAIN ( PRG ) ",如下图,定义 4 个字

节变量

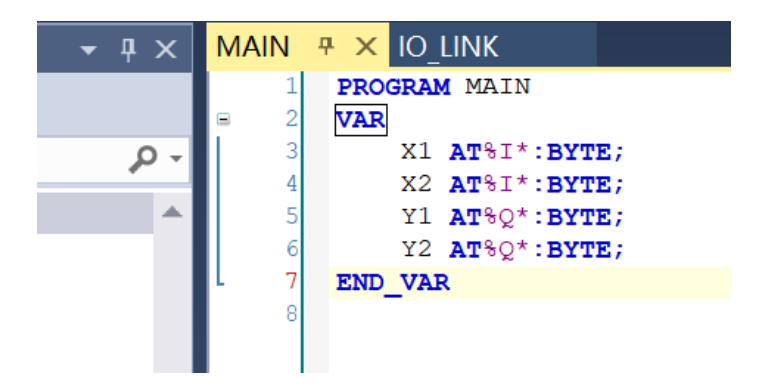

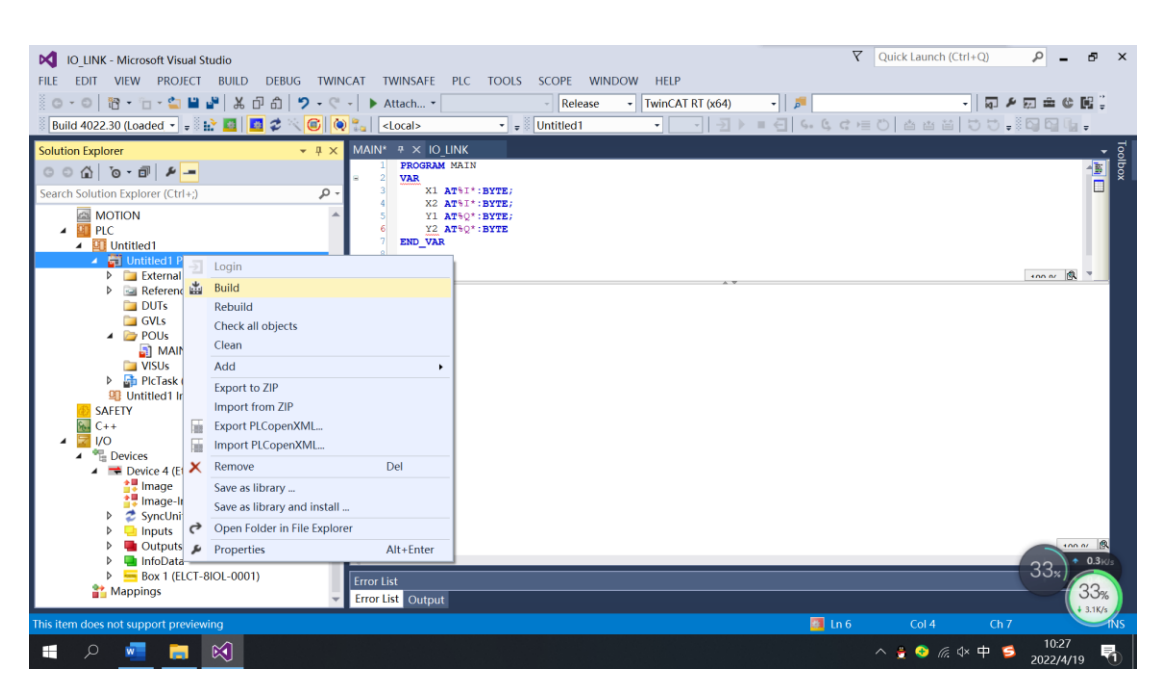

### 19、编写完成后,右键"Untiled1 project"---"Build"

20、系统会自动编译这段代码,如果没有错误就会在消息栏中提示成功生成,并且在

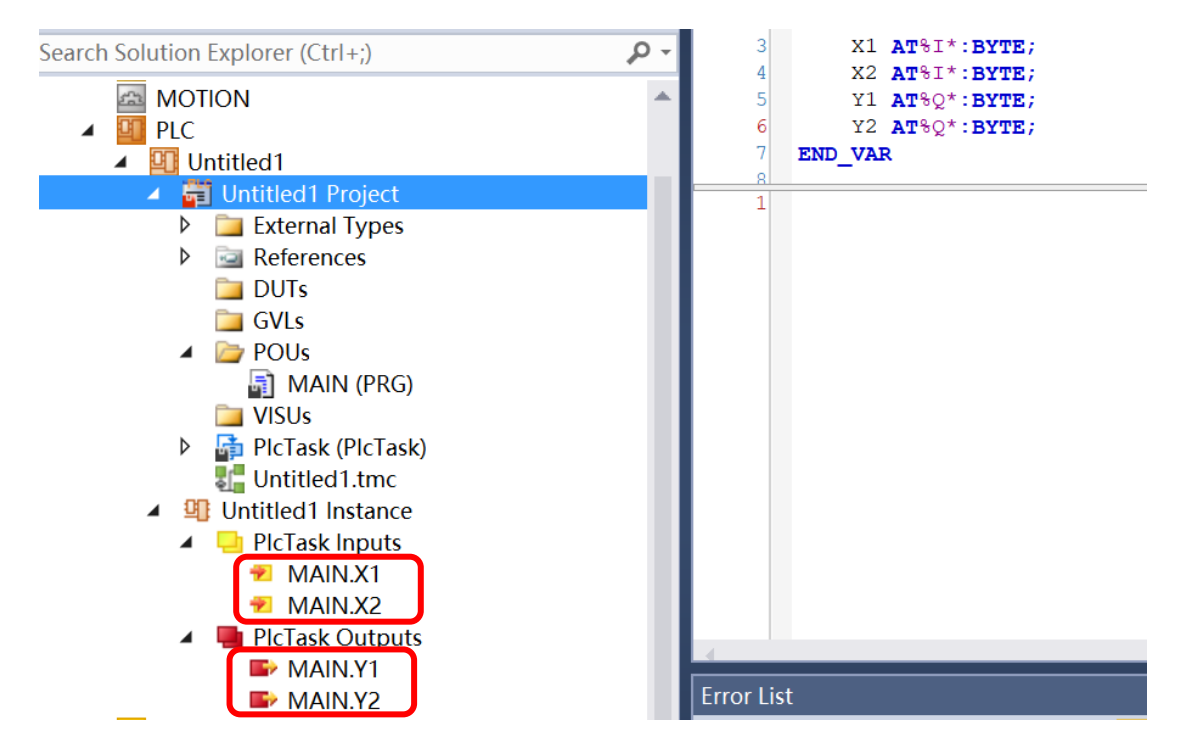

"Untiled1 instance"中生成输入输出变量可供连接。

21、分别点"Untiled1 instance"中的输入输出变量开始进行变量连接,双击"MAIN,X1"----点 击"Linked to" ,在弹出的对话框中选中"BYTE\_IN0>IB 51.0.BYTE[1.0]",点击 "OK"。(注: 如果子站比较多,可能会有多个"BYTE\_IN0",为了防止选错,此时应该查看后面的地址,

### 比如"IB51.0",不同模块地址不同。)

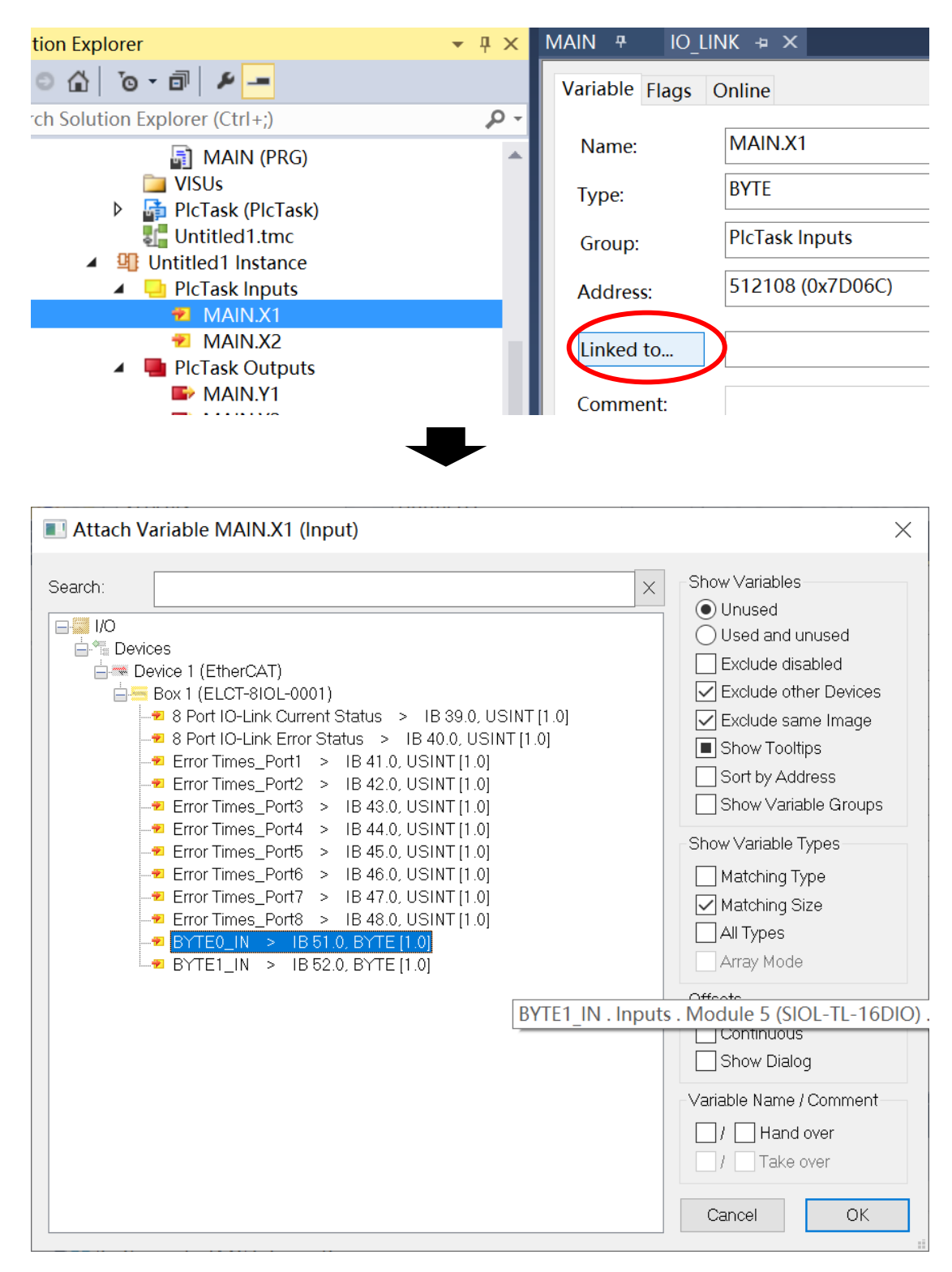

#### 22、用同样的方法将 X2 与"BYTE1\_IN"、Y1 与"BYTE0\_OUT"、、Y2 与"BYTE1\_OUT"---

#### 映射起来(做好映射的变量,左下角有个箭头图标)。然后就可以编写程序

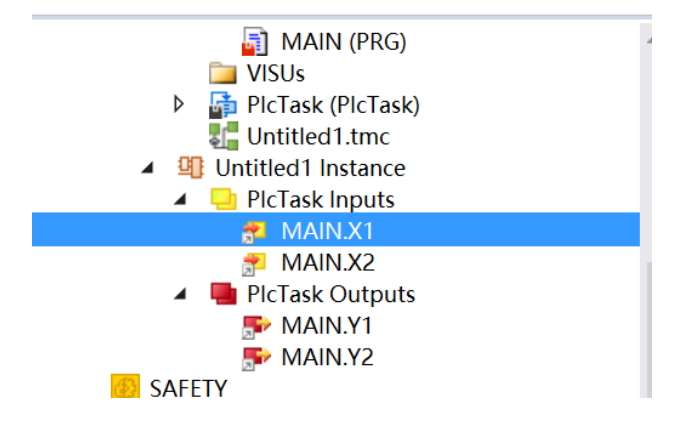

23、选择"TwinCAT"-----"Active Configuration"激活配置,依次点击"确定"---"确定"

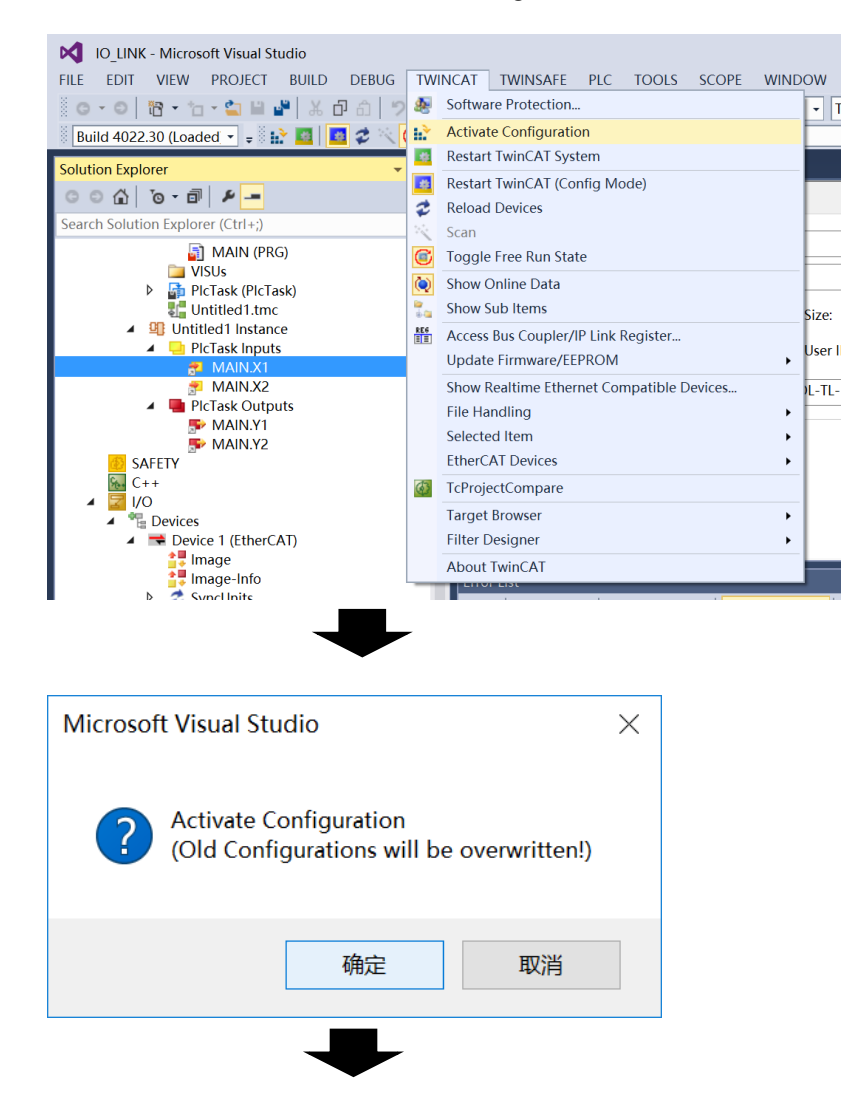

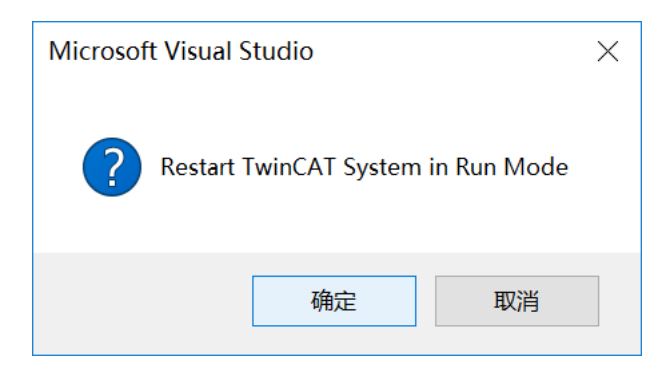

# 24、点击绿色箭头"Login",在弹出的对话框中点击"YES"

| Visual Studio                                                                                                    | <b>T</b> 2                    |
|----------------------------------------------------------------------------------------------------|-------------------------------|
| BUILD DEBUG TWINCAT TWINSAFE PLC TOOLS SCOPE WINDOW HELP                                                                      |                               |
| I L 口 白 ツ - ペ - ト Attach Release - TwinCAT RT (x64)                                                                           | - 5                           |
| 🔟 🖉 🔨 🌀 闷 🛼 🛛 <local> 🔹 🗸 Untitled1 🔹 🔹 🗾 🕨</local>                                                                           | ■ <del>(</del> ] (s. (; (; )= |
| ▼ 및 X TwinCAT Project2 P X MAIN Logi                                                                                          | n HRE                         |
| Variable Flags Online                                                                                                    |                               |
| Name: MAIN.input1                                                                                                    | ]                             |
| Type: BOOL                                                                                                    |                               |
|                                                                                                    |                               |
|                                                                                                    |                               |
|                                                                                                    |                               |
| TwinCAT PLC Control                                                                                                    | ×                             |
| Application 'Port_851' does not exist on device<br>'TwinCAT_Project2'. Do you want to create it and proceed with<br>download? |                               |
| Yes No Details                                                                                                    |                               |

25、随后点击工具栏上的绿色箭头"Start"启动程序。

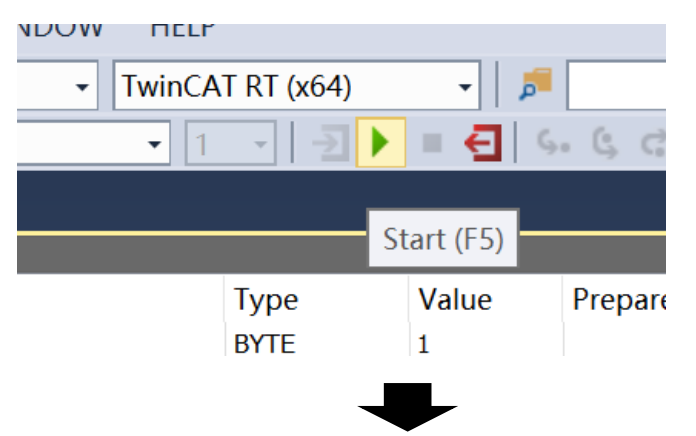

|          |                      |                        | Release            |       | <u>x04)</u> | P-   |
|----------|----------------------|------------------------|--------------------|-------|-------------|------|
|          | <pre>Local&gt;</pre> | Ŧ                      | <b>₽</b> Untitled1 | ▼ 1 ▼ | -2 ▶ ■ €    | G. G |
| ١X       | MAIN [Online]        | <sup>₽</sup> × IO_LINK |                    |       |             |      |
|          | IO_LINK.Untitle      | ed1.MAIN               |                    |       |             |      |
|          | Expression           |                        |                    | Туре  | e Value     | Pre  |
| <u>۶</u> | X1                   |                        |                    | BYTE  | 1           |      |
|          |                      |                        |                    | BYTE  | 0           |      |
|          | Y1                   |                        |                    | BYTE  | 1           |      |
|          |                      |                        |                    | BYTE  | 0           |      |
|          |                      |                        |                    |       |             |      |
|          | 1 y1 1:              | =x1 1;                 |                    |       |             |      |
|          | 2 RETURN             |                        |                    |       |             |      |
|          |                      |                        |                    |       |             |      |